## Placa de desenvolvimento Interface LCD para Arduino UNO Rev3 compatível (ID PR.FT9\_5)

Manual

V 1.0 – Agosto 2023

## Índice

| 1. | Introdução           | 3  |
|----|----------------------|----|
| 2. | Especificações       | 3  |
| 3. | Diagrama de conexões | 4  |
| 4. | Informações gerais   | 6  |
| 5. | Programação          | 13 |
| 6. | Diagrama esquemático | 23 |

#### 1. Introdução

Este manual descreve as especificações técnicas da placa de desenvolvimento interface LCD para Arduino UNO Rev3 compatível (ID PR.FT9\_5). Inclui informação essencial sobre os seus componentes e exemplos de programação para facilitar a interação inicial. Os itens deste produto encontram-se atualizados, com as últimas versões estáveis.

### 2. Especificações

- Display LCD com 20 carateres por 4 linhas
- "Trimmer" para ajuste do contraste
- Interruptor para ligar/desligar iluminação de fundo
- Botão de Reset
- 3 botões configuráveis de gestão das entradas (3 entradas digitais e uma entrada analógica)
- Dimensões 68 x 53 mm.

## 3. Diagrama de conexões

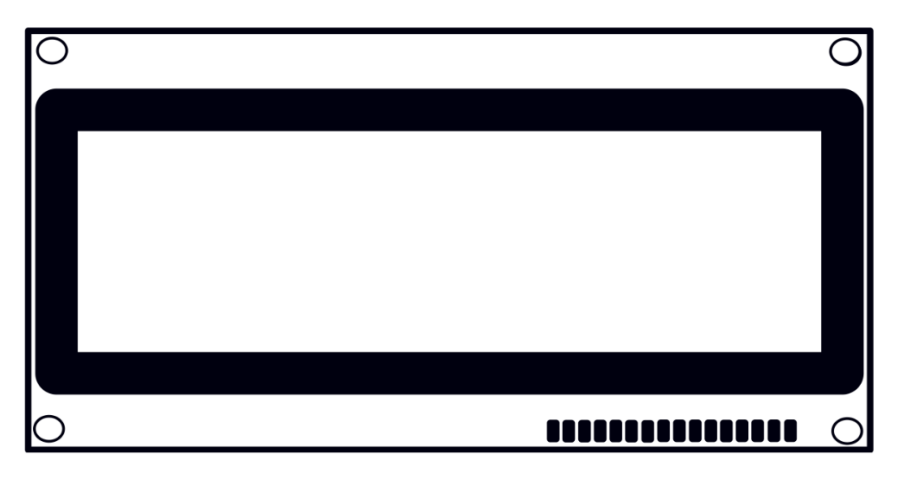

Display LCD 20x04 I2C - Vista frente

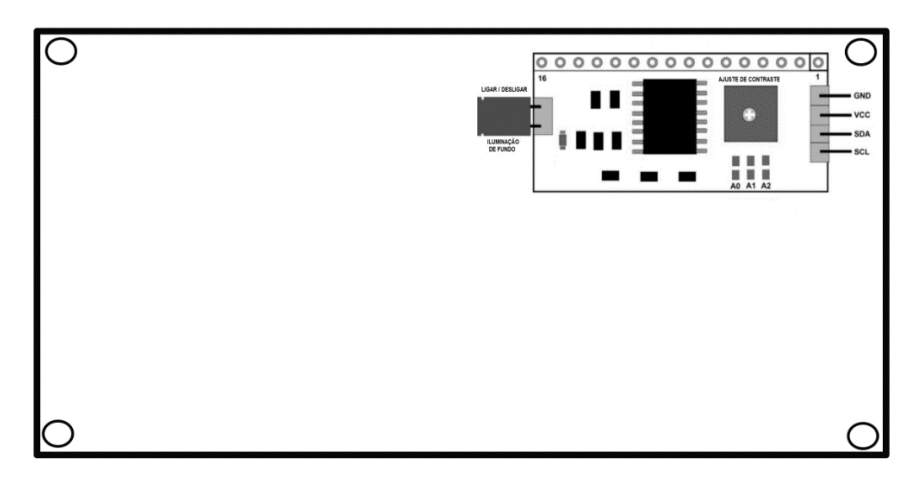

Display LCD 20x04 com interface I2C - Vista trás

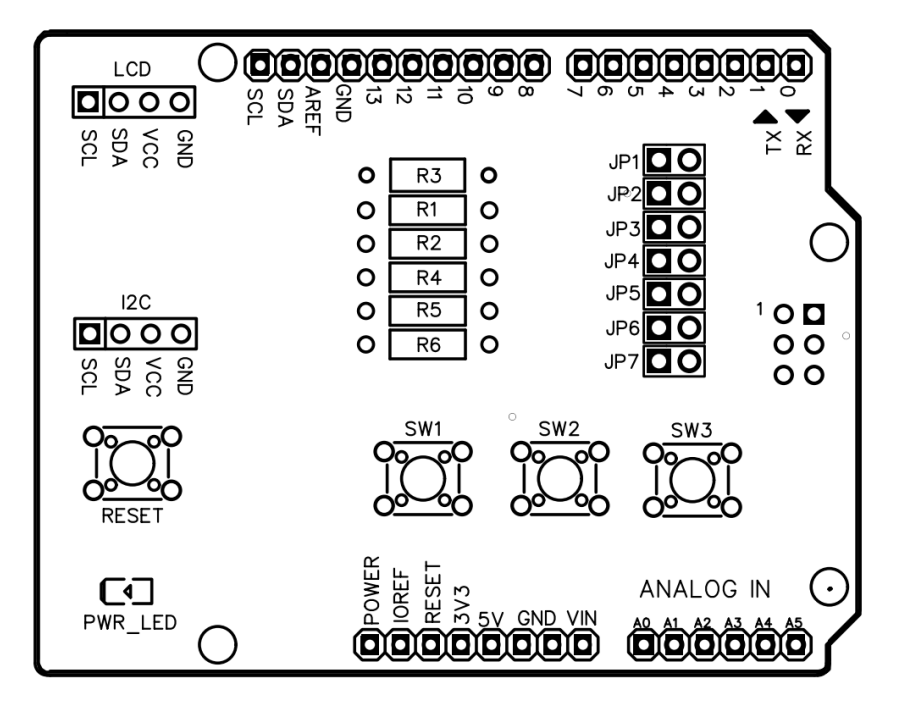

Placa de desenvolvimento Interface LCD para Arduino UNO Rev3 compatível

### 4. Informações gerais

#### Display LCD 20x04

O display LCD 20x04 com interface I2C tem no centro do módulo o circuito integrado PCF8574. Este CI de 8 bits converte os dados I2C do microcontrolador em dados paralelos exigidos pelo display LCD.

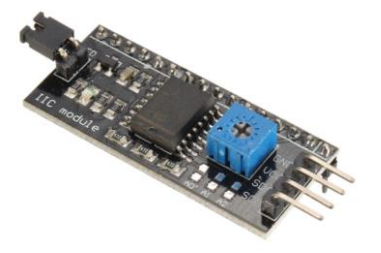

Módulo conversor de dados I2C (do microcontrolador) para dados paralelos (LCD)

Na parte lateral, o módulo I2C tem quatro pinos para ligação à placa (conetor LCD) que suporta o protocolo de comunicação. Estes quatro pinos são: GND, VCC, SDA e SCL.

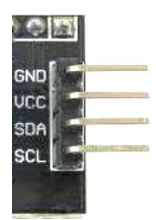

Pinos do barramento I2C do display LCD

O pino SDA (Serial Data) é o responsável pela transferência de dados. Por sua vez, o pino SCL (Serial Clock) é utilizado como temporizador.

O módulo I2C conta também com dois pinos para controle da luz de fundo (backlight) do visor do display, que se encontra ligados por um *jumper*. Assim, a luz de fundo estará sempre ligada. Se remover este *jumper* desligará a luz de fundo do display.

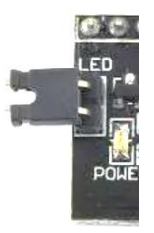

Controle da luz de fundo (backlight) do visor do display

Além disto, a placa conta com um *"Trimmer"* para ajuste fino do contraste do display e um barramento para configuração do endereço I2C.

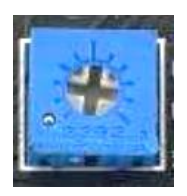

Trimmer para ajuste do contraste do display LCD

Por defeito, o display LCD tem um endereço em formato hexadecimal configurado pelo fabricante do dispositivo (originalmente o endereço é o 0x27) mas poderá ser alterado conforme configuração dos contatos A0, A1 e A2

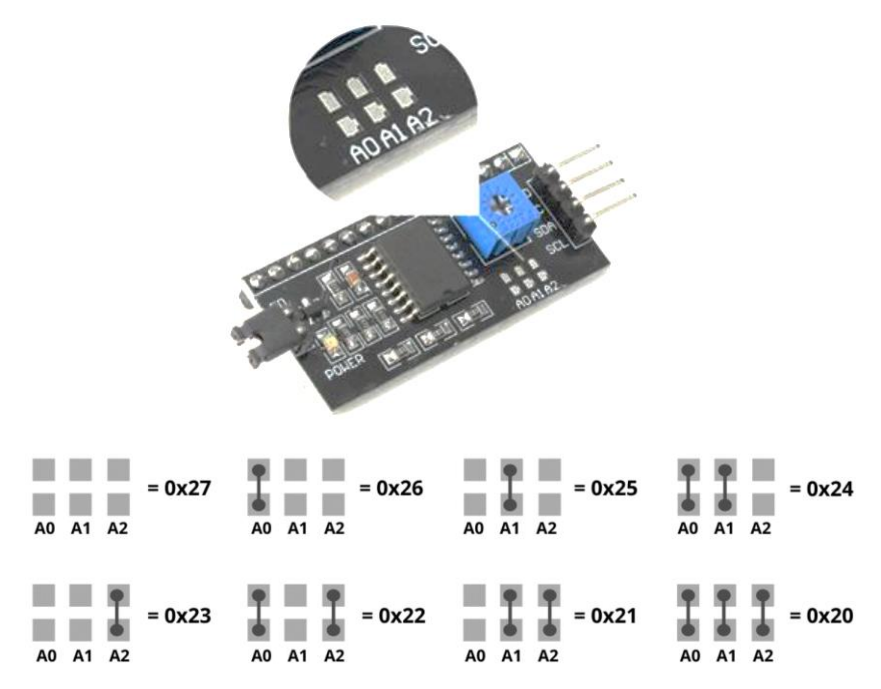

Configuração do endereço I2C do dispositivo display LCD

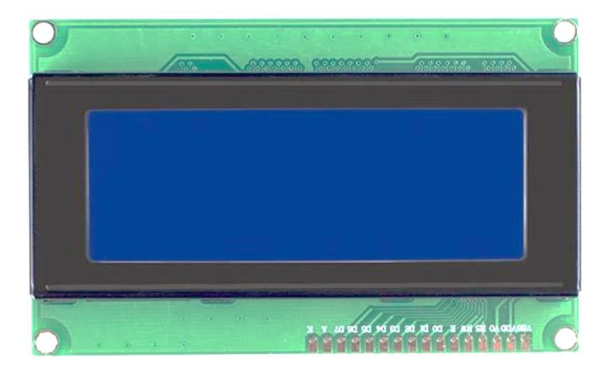

Imagem frontal do display LCD 20x04

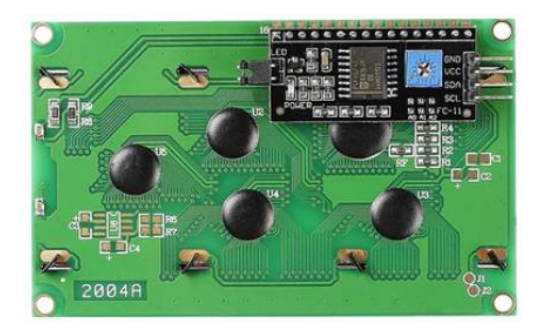

Imagem traseira do display LCD 20x04

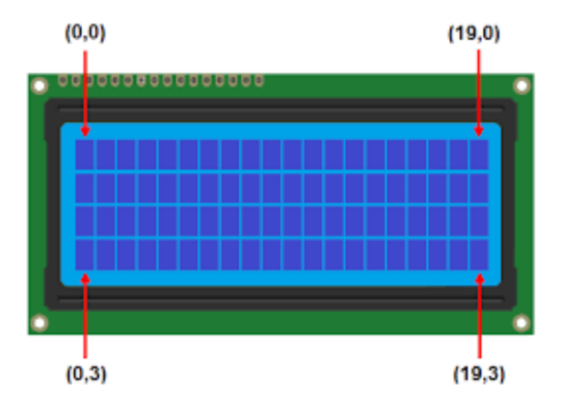

Imagem da matriz de caracteres (4 linhas e 20 colunas)

#### Placa de desenvolvimento Interface LCD para Arduino UNO

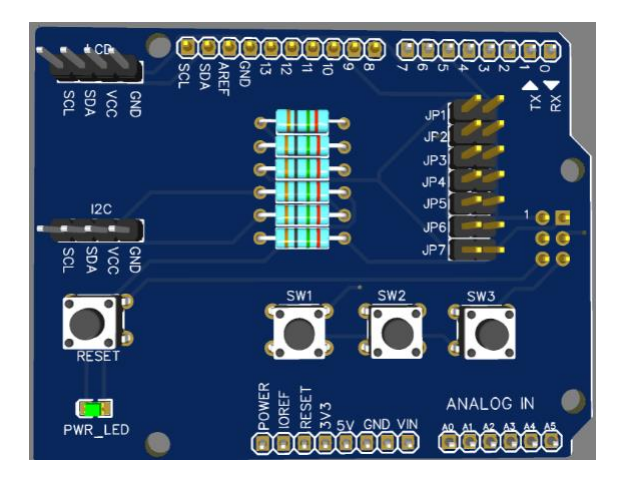

Imagem frontal da placa de desenvolvimento Interface LCD para Arduino UNO

A placa é tem um formato *shield* compatível com o Arduino e acessibilidade a todos os seus pinos através de *stackable header* fêmea.

Depois de ligada, exibirá um LED verde (PWR\_LED):

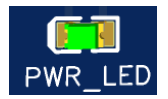

LED que assinala ligação da placa de Interface LCD para Arduino UNO

Para fazer interface com o display LCD 20x04 existem duas possibilidades com conetores (4 *pin header* macho) designados por LCD e I2C. No *pin header* LCD poderá conetar o display LCD 20x04 através do cabo Dupont de 4 pinos fêmea-fêmea.

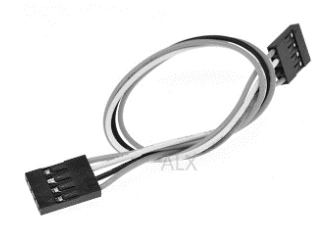

Cabo de Interface entre a placa e o display LCD 20x04

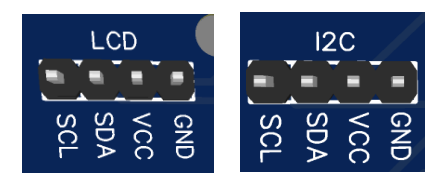

Interface LCD (para display LCD 20x04) e adicional I2C para ligação de outros dispositivos I2C

A placa dispõe de um botão de Reset para reiniciar o microcontrolador:

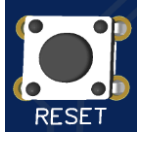

Botão RESET

Na parte central da placa encontram-se os três botões de pressão (SW1, SW2 e SW3) e sete *header jumpers* (JP1, JP2, JP3, JP4, JP5, JP6 e JP7) para configuração manual de algumas linhas pinos digitais (10, 11, e 12) ou analógico (A3) através desses botões.

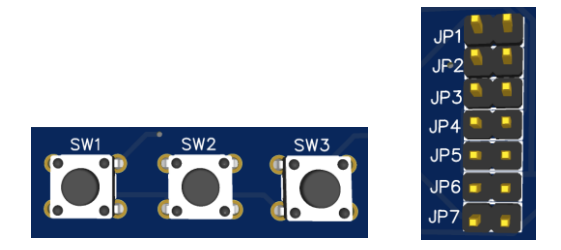

3 botões configuráveis de gestão das entradas através de jumpers

## 5. Programação

Para descarregar o software Arduino IDE siga o link:

https://www.arduino.cc/en/software

Para comunicar entre a placa de desenvolvimento interface LCD e o Display LCD utilizamos o protocolo I2C (*Inter-Integrated Circuit*) e a biblioteca para Arduino Wire.h

#### #include <Wire.h>

O protocolo I2C necessita de dois pinos (SDA – dados, SCL – clock) para poder ligar até 127 dispositivos ao barramento de 7 bits, funcionando em hierarquia mestre-escravo. Assim, normalmente o microcontrolador Arduino é o mestre e todos os dispositivos e sensores ligados, os escravos. Porém, para evitar conflito de dados no barramento, o dispositivo mestre é quem realiza a coordenação de toda a comunicação, tendo a capacidade de enviar e solicitar informações aos escravos.

Cada dispositivo tem um endereço associado em formato hexadecimal. Esse endereço é dado pelo fabricante do dispositivo (no caso do LCD é o 0x27) mas pode ser alterado (consultando a documentação técnica que cada fabricante disponibiliza) no caso de haver repetições de endereços no barramento I2C. Diversos componentes e módulos foram desenvolvidos para este tipo de interface.

Mais informação sobre a biblioteca Wire.h no link:

https://www.arduino.cc/reference/en/language/functions/communication/wire/

Mais informação sobre a biblioteca LiquidCrystal\_I2C.h no link:

https://github.com/johnrickman/LiquidCrystal\_I2C

ou na biblioteca referência Arduino LiquidCrystal-i2c.h:

https://www.arduino.cc/reference/en/libraries/liquidcrystal-i2c/

#### Exemplo de programa de teste do LCD:

```
#include <Wire.h>
#include <LiquidCrystal I2C.h>
LiquidCrystal I2C lcd(0x27,20,4); //endereço I2C do display 0x27
int I = 0:
void setup() {
lcd.init(); //Inicia LCD
lcd.backlight(); //Activa backlight
void loop() {
// Limpa LCD
lcd.clear():
lcd.setCursor(0,0);
lcd.print(".....");
lcd.setCursor(0.1);
lcd.print(" LCD LIGADO ");
lcd.setCursor(0,2);
lcd.print(" INICIA TESTE ");
lcd.setCursor(0,3);
lcd.print(".....");
delay(2000);
```

```
lcd.clear();
lcd.setCursor(0,0);
lcd.noDisplay();
delay(500);
// liga display:
lcd.display();
delay(500);
lcd.clear();
while(i<20)
{
 lcd.setCursor(I,0);
 lcd.print("X");
 | = | + 1;
 delay(100);
}
I = 0;
while(i<20)
{
 lcd.setCursor(i,1);
 lcd.print("X");
 i = i + 1;
 delay(100);
}
i = 0;
```

```
lcd.clear();
```

```
lcd.setCursor(0,0);
```

```
lcd.print("ABCDEFGHIJLMNOPQRST");
```

lcd.setCursor(0,1);

lcd.print("UVWXYZ");

```
lcd.setCursor(0,2);
```

```
lcd.print("abcdefghijlmnopqrst");
```

lcd.setCursor(0,3);

```
lcd.print("uvwxyz");
```

```
delay(2000);
```

```
lcd.clear();
```

```
lcd.setCursor(0,0);
```

```
lcd.print(" 1234567890 ");
```

```
lcd.setCursor(0,1);
```

```
lcd.print(" 0987654321 ");
```

```
delay(2000);
```

```
lcd.setCursor(0,0);
lcd.print(" !$%&/()=?! ");
lcd.setCursor(0,1);
lcd.print(" |@#~!$%&/% ");
delay(2000);
```

```
lcd.clear();
lcd.setCursor(0,1);
lcd.print(" TESTE OK! ");
```

delay(3000);

}

A placa dispõe de três botões para desenvolver as aplicações e experiências. Existem duas formas de interagir com estes botões através de *jumpers*.

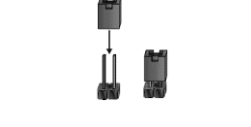

Exemplo de jumper aberto e fechado.

A primeira forma faz uso de três linhas digitais do Arduino, designadamente nos pinos 10, 11 e 12. Neste caso, é necessário colocar os *jumpers* nas posições JP4, JP5 e JP6 da placa.

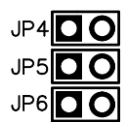

Configuração digital dos botões

Para usar os botões com as entradas digitais, ative as resistências *pull-up* internas através do código de programação do microcontrolador. Faça isso para cada botão com o seguinte código exemplo:

#define P1 10

#define P2 11

#define P3 12

pinMode(P1, INPUT\_PULLUP);

# pinMode(P2, INPUT\_PULLUP); pinMode(P3, INPUT\_PULLUP);

/\*

Os botões funcionarão numa lógica negativa, ou seja, o valor em repouso é 1. Quando o botão é pressionado o valor passa a 0. O exemplo de código seguinte permite o teste dos botões SW1,SW2 e SW3 em modo digital.

Exemplo 1 – Programa de teste de botões em modo digital:

```
Botões ligados modo DIGITAL (JP4, JP5 e JP6 devem ter jumper)
*/
#include <Wire.h>
#include <LiquidCrystal I2C.h>
LiquidCrystal I2C lcd(0x27,20,4); //endereço I2C do display 0x27
#define P1 10
#define P2 11
#define P3 12
int i = 0:
void setup() {
 lcd.init():
                 //incia LCD
 lcd.backlight(); //ativa backlight
// ativa modo entrada dos pinos
pinMode(P1, INPUT PULLUP);
pinMode(P2, INPUT_PULLUP);
pinMode(P3, INPUT_PULLUP);
```

```
lcd.clear();
//mostra mensagem inicial
lcd.print("Bem-vindo!");
}
void loop() {
//cursos linha 1
lcd.setCursor(0, 1);
// mostra botões pressionados
if ( digitalRead(P1)==0 ) lcd.print("SW1 pressionado.");
if ( digitalRead(P2)==0 ) lcd.print("SW3 pressionado.");
}
```

A segunda forma de utilização dos botões da placa envolve uma linha analógica, neste caso a do pino A3. Neste caso, as linhas digitais permanecem livres para outros fins. Para ativar este modo é necessário colocar os *jumpers* nas posições JP1, JP2, JP3 e JP7.

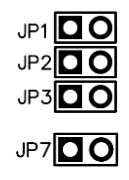

Configuração analógica dos botões

Poderá observar no diagrama do circuito formado pelas resistências R4, R5 e R6 formam um divisor de tensão.

Quando nenhum dos botões é pressionado, o pino A3 tem uma tensão de +5 V sem circulação de corrente elétrica. Se pressionarmos o botão SW1, o pino A3 será ligado a GND e a tensão passa a 0V. Se pressionarmos o botão SW2, o nó entre as resistências R5 e R6 fica ligado a GND, portanto, o pino A3 terá uma tensão de aproximadamente de 1,6 V. Finalmente, quando se pressiona o botão SW3, a resistência R6 ficará ligada a GND e no pino A3 podemos medir uma tensão de 3,3 V.

Resumidamente, para cada botão, o conversor analógico digital (ADC) do Arduino terá diferentes tensões. No código, a função **analogRead(Pino\_3)** irá ler um valor de tensão diferente de acordo com o botão que está a ser pressionado.

| Botão pressionado | Tensão em A3 | Valor Digital |
|-------------------|--------------|---------------|
| SW1               | 0 V          | 0             |
| SW2               | 1,6 V        | 328           |
| SW3               | 3,3 V        | 676           |
| Nenhum            | 5 V          | 1023          |

Tabela de conversão entre tensão analógica e valor digital do ADC de 10 bits

O exemplo de código seguinte permite o teste dos botões SW1, SW2 e SW3 em modo analógico.

```
/*
 Botões ligados Modo ANALÓGICO (JP1, JP2, JP3 e JP7 devem ter jumper)
*/
#include <Wire.h>
#include <LiquidCrystal I2C.h>
LiquidCrystal I2C lcd(0x27,20,4); //endereço I2C do display 0x27
#define Pino 33 //pino analogico
void setup() {
lcd.init();
            //inicia LCD
lcd.backlight(); //ativa backlight
// mensagem inicial
lcd.clear();
//mostra mensagem inicial
lcd.print("Bem-vindo!");
 }
void loop() {
//posiciona cursor
lcd.setCursor(0, 1);
// mostra
int Valor = analogRead(Pino 3);
if (Valor < 164)
  lcd.print("SW1 pressionado.");
```

#### Exemplo 2 – Programa de teste de botões em modo analógico:

```
else if ( Valor < 502 )
lcd.print("SW2 pressionado.");
else if ( Valor < 850 )
lcd.print("SW3 pressionado.");
else
lcd.print("Pressione botao!");
}
```

## 6. Diagrama esquemático

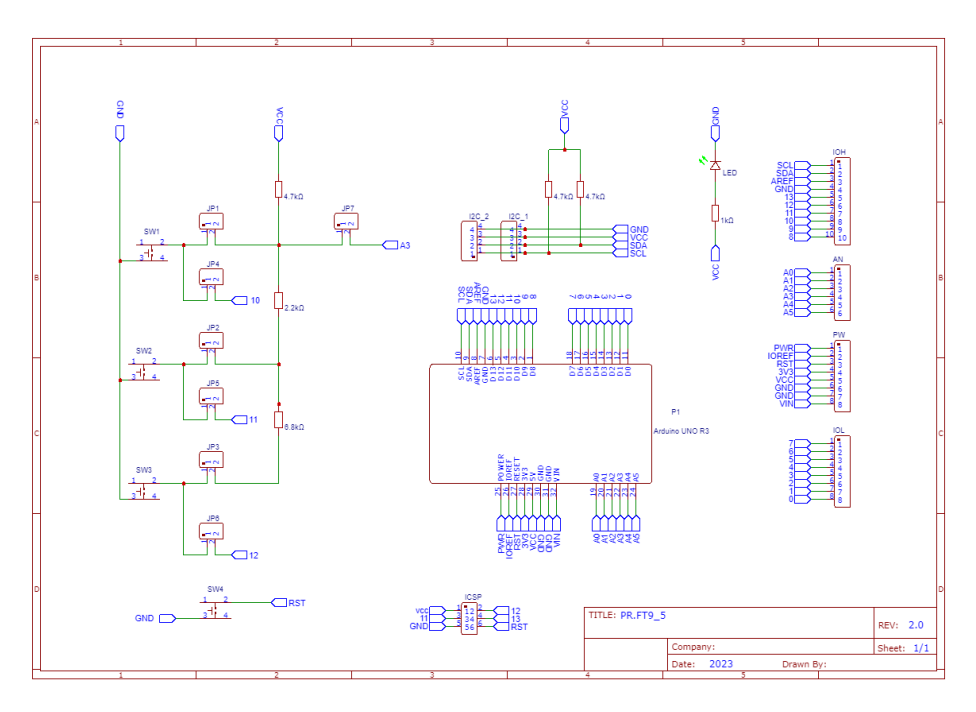

Esquema elétrico do circuito da placa de interface

# **CE** Declaration of Conformity

Company: Shenzhen Scope Corporation, Ltd.

Address: 12/13 Floors, C2 Building, I Park, No. 1001, College Road, Nanshan, Shenzhen, Guangdong, China

Product Name: LCD Interface Development Board Product Model: XUGU-E012 (AB.AZ00121)

Directives and Standard applicable:

Our samples match EMC directive 2014/30/EU and ROHS EU2011/65+AMD EU 2015/863

EMC Test Standards :EN 55032:2015+A11:2020+A1:2020

EN 55035:2017+A11:2020

RoHS Test Standards : EN 62321-5:2014,

EN62321-4:2014+A1:2017,

EN 62321-7-1:2015

EN 62321-7-2:2017,

IEC 62321-6:2015,

IEC 62321-8:2017

Signature:

Date: \_\_\_Oct. 11,2023\_